## Bienvenidas y bienvenidos a CONALEP Estado de México Instructivo

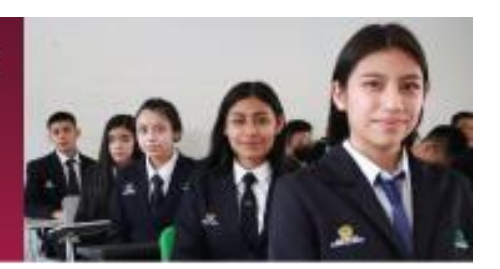

# Proceso de Reinscripción

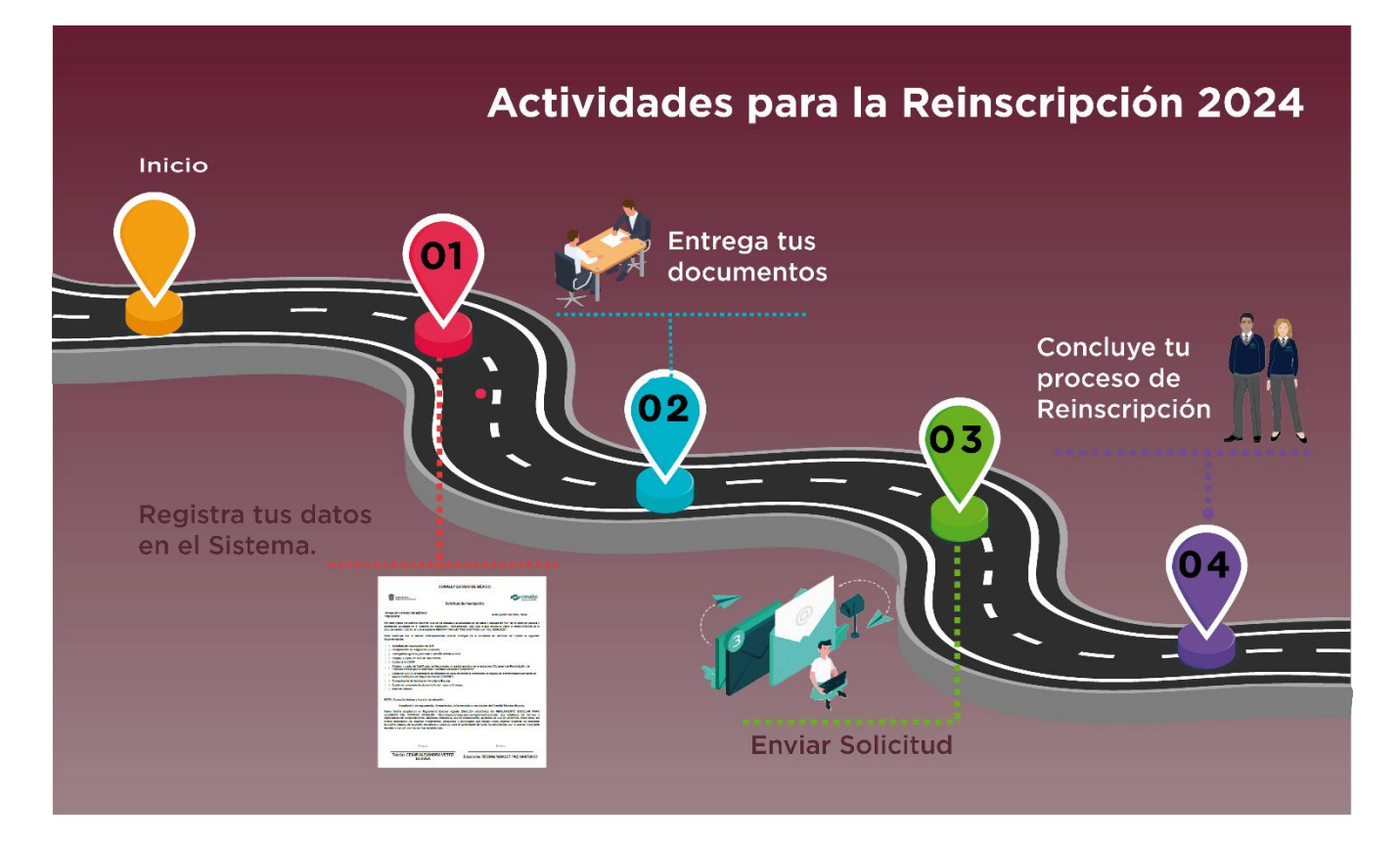

El este instructivo se describe cómo realizar el paso a paso las actividades para lograr tu Reinscripción al periodo 2.2324, en el Plantel CONALEP donde estas inscrito, en el portal del Colegio Estatal encontraras información adicional, video tutoriales que te orientarán en las actividades a realizar.

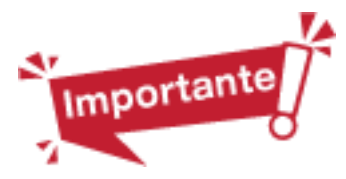

En compañía de tus padres o tutores, revisa cada uno de los apartados del este instructivo.

Te recomendamos que, antes de iniciar el proceso, lean este instructivo, reúnan la información y/o documentación para la realización de todos y cada uno de los pasos; en caso de tener duda, consulta la sección "soporte técnico y apoyo", en la sección de Inscripción, que se encuentra en el menú "Alumnos/Inscripción/Reinscripción" del portal www.conalepmex.edu.mx

## 

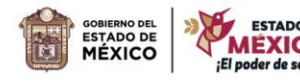

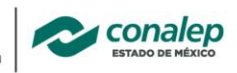

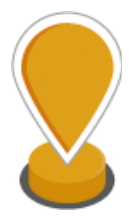

#### Inicio

Para iniciar con tu proceso de Reinscripción, es importante que cuentes con lo siguiente

#### Prepara tu Información

Para realizar tu reinscripción es necesario que cuentes con:

- a) Tu matrícula y correo institucional, que debe estar vigente.
- b) Datos de tu domicilio y el de tus tutores, al menos uno de ellos.

**EDUCACIÓN** 

c) Información para la encuesta de conectividad y perfil básico -aparece en el sistema-

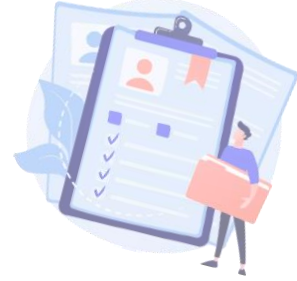

#### Documentos

- d) Para efecto de contar con la información que se capturará en el sistema, se debe contar con los siguientes documentos:
- e) Tu constancia de domicilio, puede ser un recibo de luz, teléfono o cualquier documento que indique tu domicilio actual.
- f) Opcionalmente, en caso de no tener registrado en tu expediente o haber actualizado o cambiado tu servicio de seguridad social, se requiere la Constancia de Número de Seguridad Social (NSS) o comprobante de afiliación cualquier otra institución de salud pública o el "Carnet" <a href="https://serviciosdigitales.imss.gob.mx/gestionAsegurados-web-externo/home/asegurado">https://serviciosdigitales.imss.gob.mx/gestionAsegurados-web-externo/home/asegurado</a>
- a. El formato universal de pago de la aportación voluntaria, que se puede generar y descargar digitalizado. <u>https://sfpya.edomexico.gob.mx/recaudacion/</u>-en el portal encontrarás un video tutorial para generarlo-
- b. Comprobante de depósito bancario o pago de la aportación voluntaria semestral. Por lo general es un documento que deberás digitalizar. En el portal te hemos dejado una guía que te orientará sobre algunas opciones para hacerlo.

La información y documentos que se describen son los necesarios para la reinscripción, pero es importante que consideres que durante el semestre es posible que se te solicite algún otro documento o actualizar los presentes para mantener actualizado tu expediente según el reglamento.

Cuando tengas todos los documentos, guárdalos juntos en un folder o carpeta para que inicies tu trámite de solicitud de reinscripción en línea, en el portal del colegio: *www.conalepmex.edu.mx, menú "Alumnos* | *Inscripción/Reinscripción* | *Reinscripción"*.

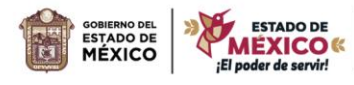

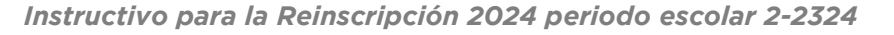

En los Planteles, un equipo de personas y los laboratorios informáticos estarán abiertos para apoyar a los estudiantes en su proceso de Reinscripción, consultar horarios.

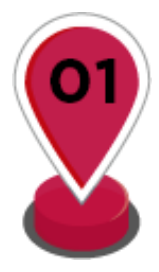

#### Actualiza tus datos en el Sistema (SIR)

**EDUCACIÓN** 

Para realizar la solicitud de reinscripción: Ingresar al portal institucional del Colegio en <u>www.conalepmex.edu.mx</u>, en el menú "Alumnos" seleccionar la opción "Inscripción/Reinscripción". Ubique el apartado "Reinscripción" y leer el contenido con atención.

En el enlace de *"Soporte técnico y apoyo"* se pude ubicar la relación de planteles con correo electrónico y teléfonos a los cuales se pueden dirigir dudas, comentarios o solicitar apoyo si fuera necesario.

#### Inicia con la Solicitud de Reinscripción

Para iniciar la solicitud de inscripción realiza los siguientes pasos:

- Ingresar al portal www.conalepmex.edu.mx, menú "Alumnos | Inscripción / Reinscripción |Reinscripción"
- 2. Seleccionar el botón "Inicia aquí tu Reinscripción."
- *3.* Ingresar Matrícula y Correo institucional, leer y marcar las casillas de verificación y pulsar el botón *Comenzar.*

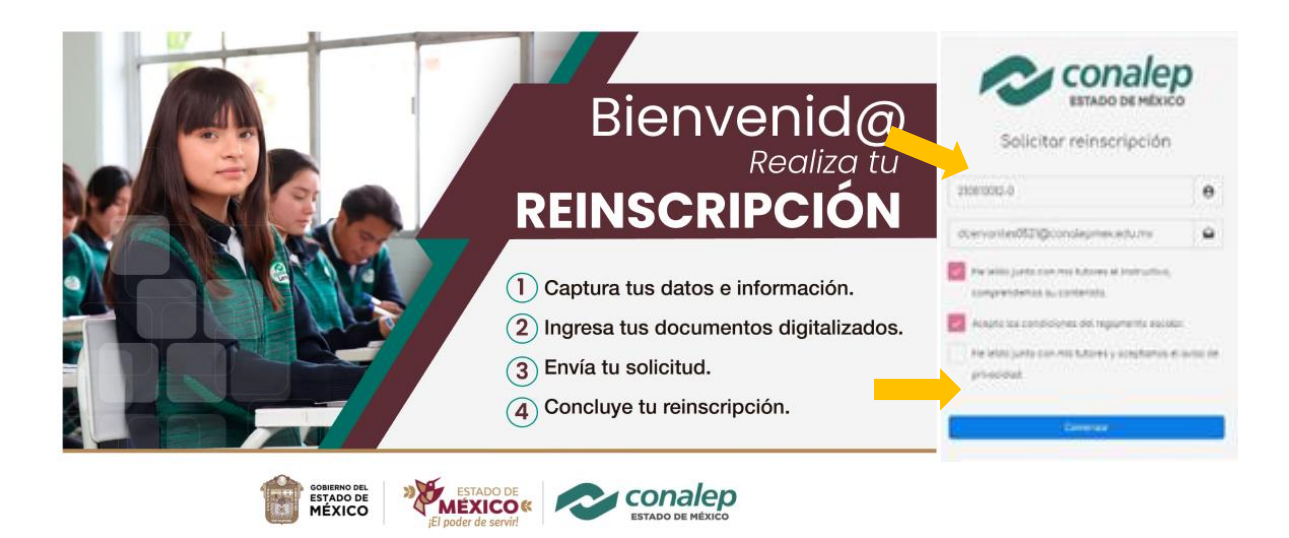

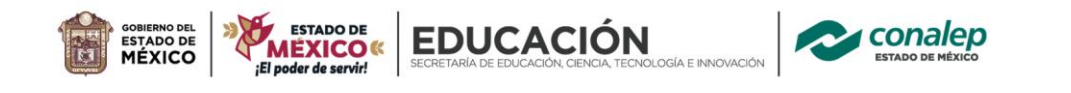

El llenado y envío de la solicitud de Reinscripción se realiza en dos sencillos pasos:

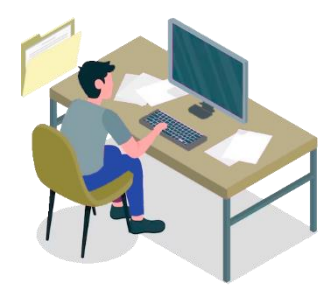

1) Actualiza tus datos

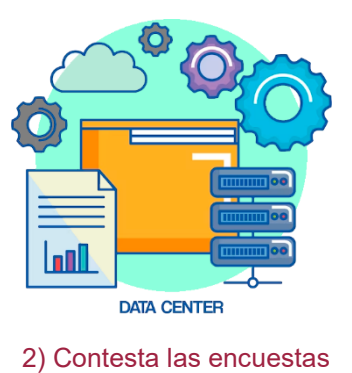

En el portal encontrarás videotutoriales que te orienta de cómo realizar estas actividades.

Una vez en el aplicativo de Reinscripción, encontraras la siguiente estructura:

| Reinscripción        | ≡                   |                         |                                                    |                                                | 8                      |
|----------------------|---------------------|-------------------------|----------------------------------------------------|------------------------------------------------|------------------------|
| dentificado          | Barra de a          | vance SC                | LICITUD DE REIN                                    | VSCRIPCIÓN                                     | y Salir                |
|                      | (                   |                         | 2                                                  |                                                |                        |
| 1. Datos             |                     | ctualizar datos         | Entregar docum                                     | entos Envir                                    | arsolicitud            |
| 2. Documentos        | KEIRYN              | IARIAN GOMEZ            | ABAD a                                             | JRP:                                           |                        |
| 3. Finviar solicitud |                     | $\bigcirc$              | Fe                                                 | olio de aspirante:                             |                        |
| <b>↑</b>             |                     | $\overline{\mathbf{O}}$ | м                                                  | atrícula:                                      |                        |
|                      |                     | Alumno                  | 0                                                  | orreo institucional:                           |                        |
|                      | Plantel             |                         | Pe                                                 | eriodo ingreso:                                |                        |
|                      | Carrera:            |                         | Pe                                                 | eriodo actual:                                 |                        |
|                      | Grupo:              |                         | G                                                  | rado aprobado:                                 |                        |
|                      |                     | Seleccionary<br>Pulse 1 | actualizar las cua<br>Actualizar" en cada pestaña. | atro pestañas con dat<br>Para ayuda pulsa en 🛛 | os.                    |
|                      | a) Datos personales | b) Datos de los tutores | c) Encuesta de conectivid                          | dad d) Encuesta de perfil básico               | Pestañas<br>de captura |
|                      | * Entidad i         | lederativa              | * M                                                | unicipio/Alcaldia                              | de datos               |
|                      | México              |                         | v                                                  |                                                | ~                      |
|                      | * Calle y n         | ámero                   | ••                                                 | olonia/Localidad                               | * Cédigo Postal        |
|                      | * Correo p          | ersonal 🕖               | * Teléfono personal o m                            | óvil 🛛 * Teléfono de con                       | stacts O               |
|                      | Facebook            |                         | Twitter                                            | Instagram                                      |                        |
|                      |                     |                         | Actualizar                                         |                                                |                        |

## 

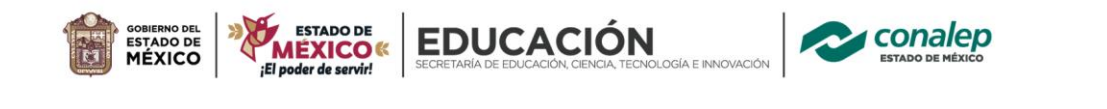

SP-

#### Actualización de datos

 a) Datos personales: Seleccionar la pestaña de Datos personales, capturar la información solicitada y al finalizar dar un clic en el botón Actualizar.

| Seleccion                                   | nar y actualizar las o<br>Pulsa "Actualizar" en cada pest | cuatro pestañas con dato<br>aña. Para ayuda pulsa en 🕑 | os.             |
|---------------------------------------------|-----------------------------------------------------------|--------------------------------------------------------|-----------------|
| a) Datos personales b) Datos de los tutores | c) Encuesta de conectividad                               | d) Encuesta de perfil básico                           |                 |
| * Entidad federativa                        |                                                           | * Municipio/Alcaldia                                   |                 |
|                                             | ~                                                         |                                                        | ~               |
| * Calle y número                            |                                                           | * Colonia/Localidad                                    | * Código Postal |
|                                             |                                                           | 1                                                      |                 |
| * Correo personal 🥥                         | * Correo personal vali                                    | dado                                                   |                 |
| * Teléfono personal o móvil 🥹               |                                                           | * Teléfono de contacto 😡                               |                 |
|                                             |                                                           |                                                        |                 |
| Facebook                                    | Twitter                                                   | Instagram                                              |                 |
|                                             |                                                           |                                                        |                 |
| * Datos obligatorios                        | Actual                                                    | izar                                                   |                 |

**Datos de los tutores:** Seleccionar la pestaña de datos de los tutores, es obligatorio capturar la información del tutor primario y muy recomendable la captura de información del tutor secundario. Al finalizar, dar clic en el botón Actualizar, para cada uno de los tutores.

| a) Datos personales b) Datos de los tutor | es c) Encuesta de conectividad d) Encuesta de pr                                     | ırfil básico                        |                                   | Tutor secundario                  | • •                                         |
|-------------------------------------------|--------------------------------------------------------------------------------------|-------------------------------------|-----------------------------------|-----------------------------------|---------------------------------------------|
|                                           | O Tutor primario O                                                                   |                                     | * CURP                            |                                   |                                             |
| * CURP O Capturar el                      | CURP y oprimir el botón Consultar                                                    |                                     |                                   |                                   | Consultar                                   |
|                                           |                                                                                      | Consultar                           | Nombre                            | Primer Apellido                   | Segundo Apellido                            |
| Nombre                                    | Primer Apellido                                                                      | Segundo Apellido                    |                                   |                                   |                                             |
|                                           |                                                                                      |                                     | Duplicar dirección del aspirante  |                                   |                                             |
| Duplicar dirección del aspirante          | Seleccionar y llenar los datos del tutor<br>PRIMARIO, al finalizar click en el botón |                                     | Entidad federativa                | Muni-                             | icipio                                      |
| Entidad federativa                        | Actualizar Municipio                                                                 |                                     | Selecciona una Entidad federativa | ♥ Pri                             | imero selecciona una Entidad federativa 🗸 🗸 |
| Selecciona una Entidad federativa         | Primero seleccion:                                                                   | una Entidad federativa 🗸 🗸          | * Calle y número                  | * Colonia                         | * Código Postal                             |
| * Calle y número                          | * Colonia                                                                            | * Código Postal                     |                                   |                                   |                                             |
|                                           |                                                                                      |                                     | * Correo electrónico              | * Teléfono personal o móvil del t | tutor * Teléfono adicional al del tutor     |
| * Correo electronico 😡                    | - Telefono personal o movil del tutor 🕼                                              | * Teletono adicional al del tutor 🕼 |                                   |                                   |                                             |
| Facebook                                  | Twitter                                                                              | Instagram                           | Facebook                          | Twitter                           | Instagram                                   |
|                                           |                                                                                      |                                     |                                   |                                   |                                             |
|                                           | Actualizar                                                                           |                                     |                                   | Actualizar                        |                                             |
|                                           |                                                                                      |                                     |                                   | Reconcer                          |                                             |

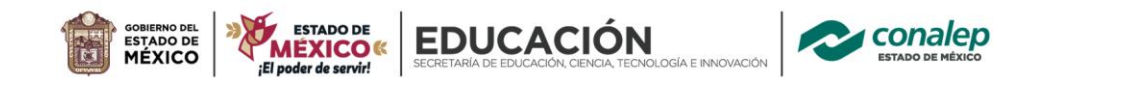

2

b) <u>Encuesta de conectividad</u>: Ingresar a la pestaña y contestar todas las preguntas, al finalizar pulsar el botón "Guardar encuesta".

| ación es MUY IMPORTANTE para el Colegio<br>le trabaje parte de tu formación con apoyo                                                   | o. Te pedimos contestar con<br>o en línea, necesitamos sabe                 | toda veracidad.<br>r tu capacidad de conectividad y tu tutor para apoyarte mej |
|----------------------------------------------------------------------------------------------------|-----------------------------------------------------------------------------|--------------------------------------------------------------------------------|
| Sección 1. Conectividad del                                                                                                    | l alumno 🧩                                                                  |                                                                                |
| 1 ¿Tienes acceso a Internet en o                                                                                                    | casa?                                                                       | 1.1 ¿Cuántas personas se conectan a internet                                   |
| Si                                                                                                    |                                                                             | <ul> <li>clases o sesiones at mismo tiempo en tu casa;</li> <li></li> </ul>    |
| Selecciona el número total de los                                                                                                    | siguientes dispositivos o                                                   | que hay en tu casa:                                                            |
| Selecciona el número total de los                                                                                                    | siguientes dispositivos o                                                   | que hay en tu casa:                                                            |
| Selecciona el número total de los<br>Laptop / Computadora                                                                               | siguientes dispositivos o<br>Smartphones                                    | que hay en tu casa:<br>Tablet                                                  |
| Selecciona el número total de los<br>Laptop / Computadora                                                                               | siguientes dispositivos o<br>Smartphones <sup>®</sup><br>Oo                 | que hay en tu casa:<br>Tablet <sup>*</sup><br>Oo                               |
| Selecciona el número total de los<br>Laptop / Computadora <sup>*</sup><br>Oo<br>©1                                                      | siguientes dispositivos o<br>Smartphones <sup>®</sup><br>Oo<br>O1           | gue hay en tu casa:<br>Tablet <sup>*</sup><br>Oo<br>©1                         |
| Selecciona el número total de los<br>Laptop / Computadora <sup>*</sup><br>O<br>1<br>2 o 3                                               | siguientes dispositivos o<br>Smartphones <sup>®</sup><br>Oo<br>O1<br>@2 o 3 | gue hay en tu casa:<br>Tablet <sup>*</sup><br>Oo<br>©1<br>◯2 o 3               |
| Selecciona el número total de los<br>Laptop / Computadora <sup>*</sup><br>0<br>0<br>0<br>0<br>0<br>2 o 3<br>04 o más                    | Smartphones<br>O0<br>01<br>203<br>04 o más                                  | gue hay en tu casa:<br>Tablet <sup>*</sup><br>○0<br>@1<br>○2 ∘ 3<br>○4 ∘ más   |
| Selecciona el número total de los<br>Laptop / Computadora <sup>®</sup><br>O<br>©<br>1<br>O 2 o 3<br>O 4 o más<br>Reactivos obligatorios | Smartphones<br>O0<br>O1<br>203<br>O4 o más                                  | gue hay en tu casa:<br>Tablet <sup>*</sup><br>Oo<br>@1<br>O2 o 3<br>O4 o més   |

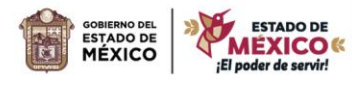

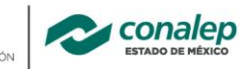

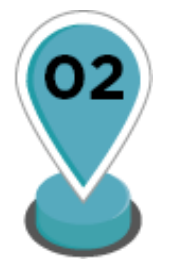

#### Entrega de documentos

**EDUCACIÓN** 

#### Para realizar la entrega de documentos realiza los siguientes pasos:

1. Seleccionar del menú la opción 2. Documentos, luego la pestaña Expediente.

| Este apartado no será utilizado En este apartado, se insertará el Formato de aportación y Recibo / Váhucher de pago Aportación registrada Formato de aportación Formato de aportación Formato de pago de la aportación Comprobante de pago digitalizado, emitido por las instituciones autorizadas o comprobante de pago en línea. No se encontraron registros | Integrar documentos<br>Pulse "Agregar docur<br>a) Explorente (b) Aportaciones      | a del EXPEDIENTE y APOTACIONES en cada pes<br>mentos", seleccione el documento a entregar y seleccione el archivo PDF                           | taña.                |
|----------------------------------------------------------------------------------------------------|------------------------------------------------------------------------------------|----------------------------------------------------------------------------------------------------|----------------------|
| Formato de aportación       Recibo / Váucher de pago       Comprobante de pago digitalizado, emitido por las instituciones autorizadas o comprobante de pago en línea.       Estatus         No se encontraron registros       No se encontraron registros       Estatus                                                                                       | Este apartado no será utilizado<br>Forr<br>Rec<br>Aportación registrada            | este apartado, se insertará el nato de aportación y ibo / Váhucher de pago                                                                      | Registrar aportación |
| No se encontraron registros                                                                                                    | Formato de aportación<br>Formato universal de pago de la aportación<br>voluntaria. | <b>Recibo / Váucher de pago</b><br>Comprobante de pago digitalizado, emitido por las instituciones autorizadas<br>comprobante de pago en línea. | o<br>Estatus         |
|                                                                                                    |                                                                                    | No se encontraron registros                                                                                                    |                      |
|                                                                                                    |                                                                                    |                                                                                                    |                      |

Como se indica en la imagen, el primer apartado no se utilizará para este proceso y en su caso, en al apartado *Aportaciones*, se subirá el formato de "Línea de captura" y el "Comprobante de aportación" en formato *.pdf* dando clic en el icono subir archivo.

Estos dos documentos serán los únicos que se subirán al sistema.

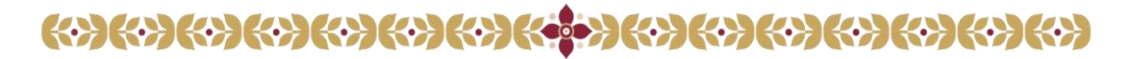

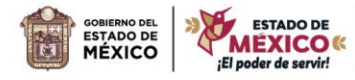

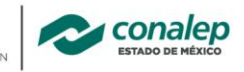

**EDUCACIÓN** 

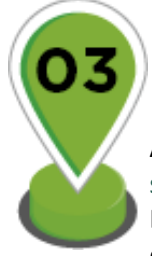

### Envía solicitud

Al finalizar de la captura de datos y la entrega de todos los documentos, dar un clic en "Enviar solicitud". Si todo es correcto la solicitud se enviará para validar los documentos e información. Enviaremos un mensaje al correo institucional y pedimos mantenerse atento a la plataforma y en el correo por si se requiere hacer algún ajuste a la información.

|       | Solicitud de Reinscripción<br>CONALEP ESTADO DE MEXICO                                                                                                    |
|-------|----------------------------------------------------------------------------------------------------|
| Plan  | 19 de julio de 2023, 14:42                                                                                                    |
| PRES  | ENTE                                                                                                    |
| Por e | ste medio me permito informar que se ha realizado la actualización de datos y captura                                                                                                    |
| en P  | DF de la línea de captura y aportación voluntaria en el Sistema de Inscripción /                                                                                                    |
| Reins | cripción (SIB) por lo que solicito a usted la reinscripción en el ciclo semestral 12324, de                                                                                                    |
| estuc | liante ALFREDO LAZARO GONZALEZ BECERRA - 180140075-3.                                                                                                    |
| Para  | continuar con el trámite correspondiente deberá entregar en la ventanilla de Atención                                                                                                    |
| de pl | antel la siguiente documentación:                                                                                                    |
| 00000 | En caso de recibir la protección de seguro de enfermedades por parte de alguna<br>Institución de Seguridad Social, los documentos que acrediten la vigencia de derechos<br>(CARNET);<br>Comprobante de Aportación Voluntaria Escolar;<br>Avance individualizado;<br>Copia del comprobante de domicilio no mayor a tres meses;<br>Identificación con fotografía y firma del padre, madre o tutor. |
| NOT   | Aceptación de reglamento, lineamientos, intervención y resolución                                                                                                    |
| Com   | a familia aceptamos las REGLAS DE CONVIVENCIA ESCOLAR DEL SISTEMA CONALEP:                                                                                                    |
| http: | //www.conalep.edu.mx/sites/default/files/2023-                                                                                                    |
| 09/5  | 0. Reglas de Convivencia Escolar 350 JD firmapdf que establece las normas y                                                                                                    |
| expe  | tativas de comportamiento, disciplina, asistencia, uso de instalaciones, acuerdos de uso                                                                                                    |
| de u  | niformes, entre otros, así mismo aceptamos los distintos lineamientos, protocolos y                                                                                                    |
| activ | dades que tengan como objetivo fomentar un ambiente educativo seguro, de igualdad,                                                                                                    |
| respe | tuoso y propicio para el aprendizaje de todos los estudiantes, por lo que es importante                                                                                                    |
| respe | tar y cumplir con las normas establecidas.                                                                                                    |
|       | utor: GUADALUPE MONSERRAT Estudiante: ALFREDO LAZARO<br>BECERRA MALDONADO GONZALEZ BECERRA                                                                                                    |

## 

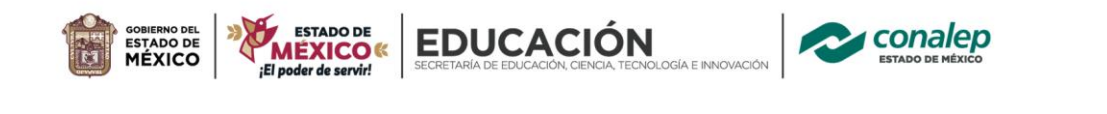

Después de enviar la solicitud, los documentos y la información serán revisados y validados, por personal del colegio, deberás recibir noticias (por correo o en la misma plataforma) dentro de las siguientes 24 horas a la entrega de tu solicitud, de lo contrario podrás comunicarte a "Soporte técnico y apoyo"

#### Actualización de documentos

Solo en caso de que se requiera, el sistema solicita la actualización los documentos que tengan observaciones.

Para ello, se mostrará una pantalla como la siguiente:

| Reinscripción         |                                                                          |                                        | C LEONARDO          |
|-----------------------|--------------------------------------------------------------------------|----------------------------------------|---------------------|
| LEONARDO SHANDE CHAVE | ¡Tienes documentos rech                                                  | azados!                                |                     |
|                       | Revisa la sección de documentos para ver las observacio<br>la solicitud. | nes, actualiza los documentos y renvía | (1)                 |
| 2. Documentos         | Continuer                                                                | CURP:                                  | CAHLO40107HNICHRNAS |
|                       |                                                                          | Folio de aspirante:                    | \$11090042          |
|                       |                                                                          | Matriculat                             | 210810011-2         |

Al oprimir sobre la opción Continuar, se mostrarán el o los documentos con los que se tiene algún detalle, por ejemplo, que no corresponda a lo solicitado o que no sea legible.

En la siguiente imagen, pueden verse los documentos con estatus rechazados y los comentarios para cada uno de ellos.

| equeridos                                                                                                 |                                            | Actualizar y entregar<br>el documento co            | de nuevo<br>prrecto |
|----------------------------------------------------------------------------------------------------|--------------------------------------------|-----------------------------------------------------|---------------------|
| Nombre                                                                                                    | Descripción                                | Estatus                                             | Acciones            |
| Comprobante de domicilio                                                                                  | Actual                                     | Rechazado                                           | • 1                 |
| debe corresponder con el registrado<br>Actualizar documento, ENVIAR DE NUEVO LA SC                        | DLICITUD.<br>Docum                         | mentos rechazados<br>dos en renglón roio            |                     |
| debe corresponder con el registrado<br>Actualizar documento, ENVIAR DE NUEVO LA SC<br>pcionales           | DLICITUD.<br>Docur<br>marca                | mentos rechazados<br>dos en renglón rojo            |                     |
| debe corresponder con el registrado<br>Actualizar documento, ENVIAR DE NUEVO LA SC<br>pcionales<br>Nombre | DLICITUD.<br>Docum<br>marca<br>Descripción | mentos rechazados<br>dos en renglón rojo<br>Estatus | Acciones            |

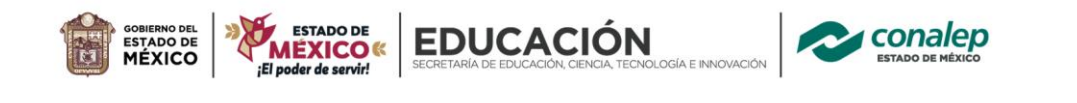

SP-

Una vez concluido el proceso y cuando los documentos sean correctos, recibirás un correo notificándote sobre esta situación y un enlace para acceder al último paso del proceso de Reinscripción.

Este caso recibirás una notificación como la siguiente con los enlaces para terminar tu proceso:

| Notificación                                                                                                    | × |
|----------------------------------------------------------------------------------------------------|---|
| Hola LEONARDO SHANDE CHAVEZ HERNANDEZ                                                                                                    |   |
| Se ha revisado tu información registrada en la solicitud de reinscripción.<br>Todo parece correcto.<br>Ahora puedes concluir tu reinscripción en el Portal del Alumno CONALEP <b>:</b> seleccionar aquí.<br>Consulta el Manual de usuario <i>aquí</i> . |   |
| Saludos.                                                                                                    |   |
| AYÚDANOS A MEJORAR:<br>Queremos saber tu opinión, es muy importante para nosotros.<br>Apóyanos contestando la siguiente ENCUESTA                                                                                                    |   |
| Cerrar                                                                                                    |   |

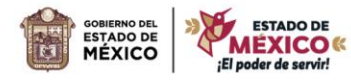

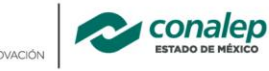

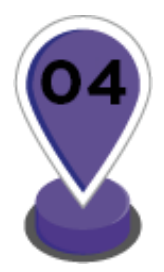

#### Concluye tu proceso de reinscripción

**EDUCACIÓN** 

Al finalizar la validación de los documentos y haber recibido la notificación correspondiente vía correo electrónico y la aplicación, podrán concluir con el proceso de Reinscripción en el sistema de control escolar nacional, ingresando al portal alumno mediante la liga que te aparece en la notificación y en el correo.

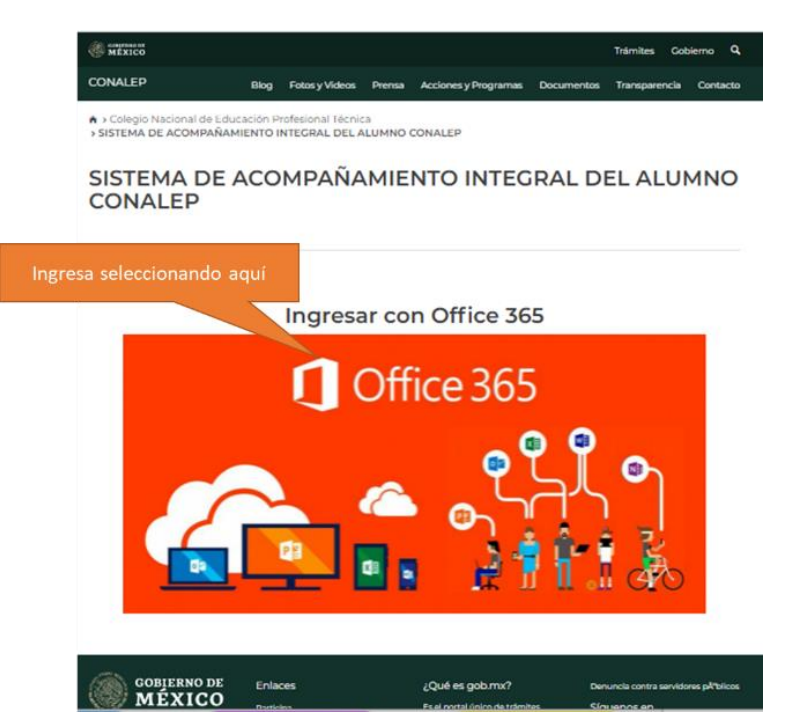

Realice los siguientes pasos:

- 1. Ingresar al aplicativo al sistema de control escolar nacional en la liga: http://alumno.conalep.edu.mx/saac
- 2. Seleccionar la imagen "Office 365".
- 3. Inicia sesión con tu correo institucional.
- 4. Ingresa en el menú "Académico" / "Reinscripción"
- Descarga el manual de usuario de la página o en la liga: http://sae.conalep.edu.mx/manuales/reinscripcion.pdf
- 6. Realizar todo el proceso como se indica en el manual
- 7. SE HA CONCLUIDO EL PROCESO DE REINSCRIPCIÓN. iFELICIDADES!